## **TP-LINK**<sup>®</sup>

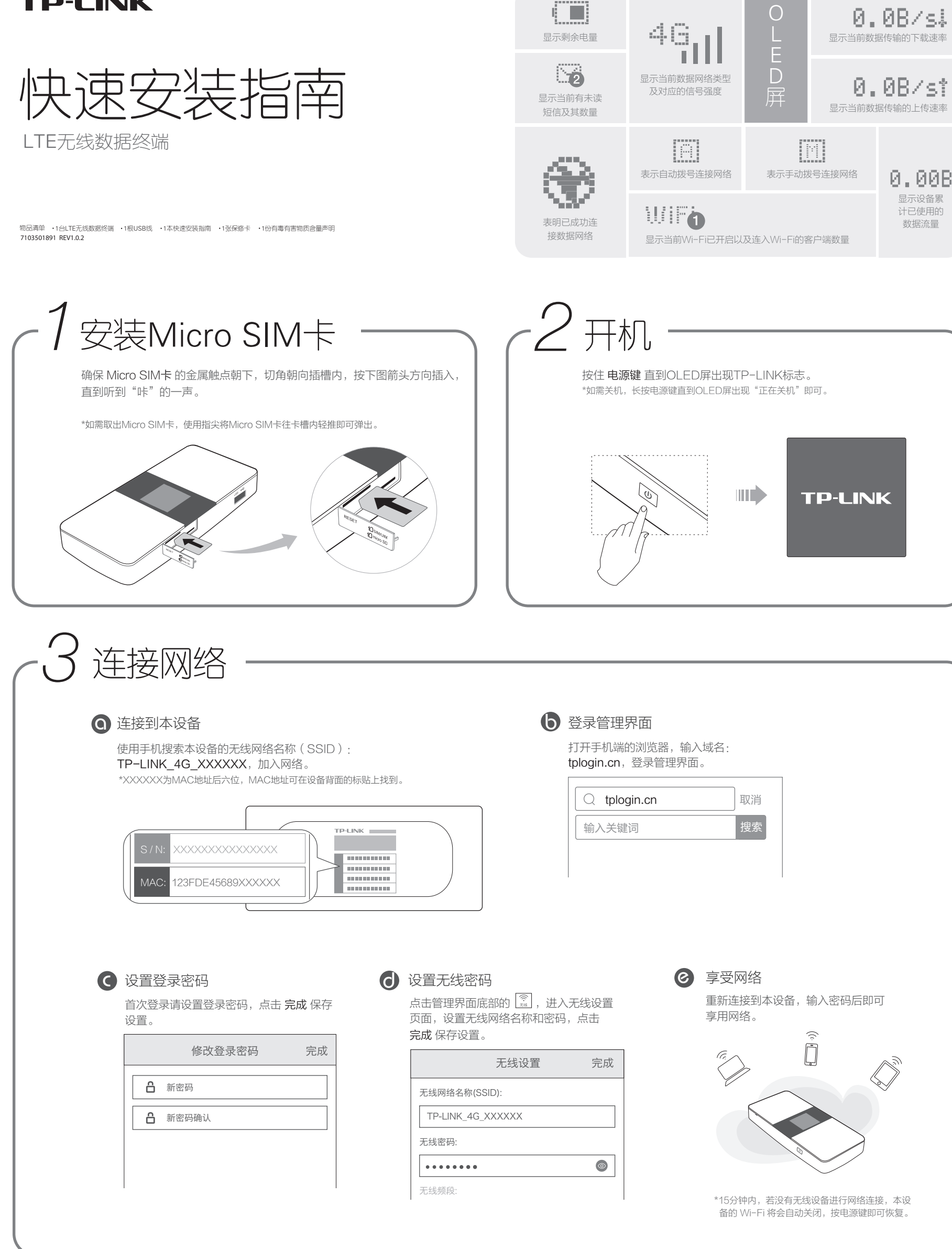

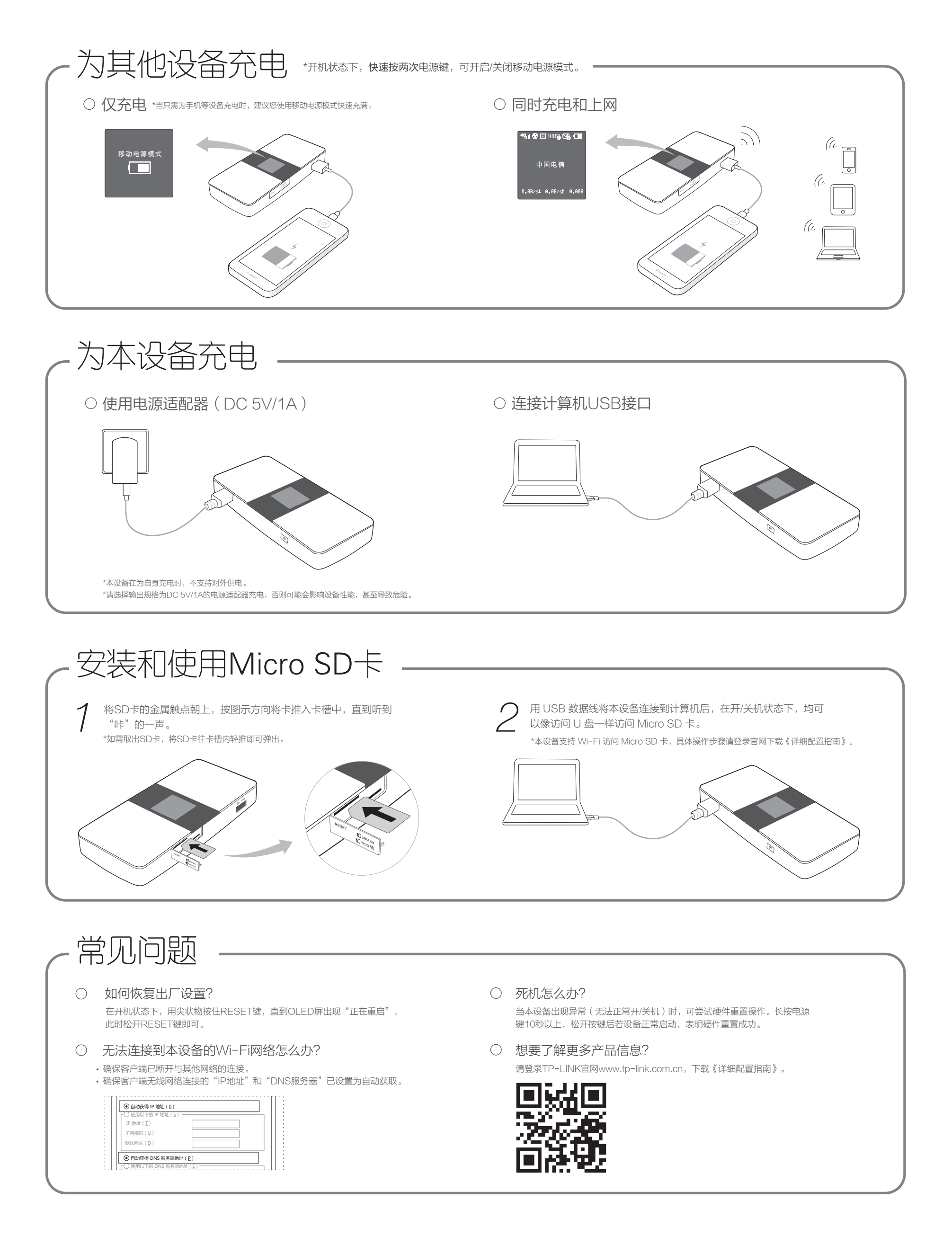